# 8-/16-/24-/48-Port 10/100/1000T + 2-/4-Port 100/1000X SFP Managed Switch

# **GS-4210 Series**

Quick Installation Guide

# **Table of Contents**

| 1. | Package Contents                           | 3 |
|----|--------------------------------------------|---|
| 2. | Requirements                               | 5 |
| 3. | Terminal Setup                             | 6 |
|    | 3.1 Logging on to the Console              | 7 |
|    | 3.2 Configuring IP Address via the Console | 8 |
|    | 3.3 Storing Current Switch Configuration1  | 0 |
| 4. | Starting Web Management1                   | 1 |
|    | 4.1 Logging in to the Managed Switch1      | 1 |
|    | 4.2 Saving Configuration via the Web1      | 5 |
| 5. | Recovering Back to Default Configuration1  | 6 |
| 6. | Customer Support                           | 0 |

# 1. Package Contents

Thank you for purchasing PLANET GS-4210 Managed Switch series. The descriptions of this series are shown below:

| Model          | Description                                                                                             | PoE<br>Budget |
|----------------|----------------------------------------------------------------------------------------------------|---------------|
| GS-4210-8T2S   | 8-Port 10/100/1000T + 2-Port 100/1000X SFP Managed Switch                                               |               |
| GS-4210-8P2S   | 8-Port 10/100/1000T 802.3at PoE + 2-Port 100/1000X<br>SFP Managed Switch                                | 140W          |
| GS-4210-8P2C   | 8-Port 10/100/1000T 802.3at PoE + 2-Port<br>10/100/1000T + 2-Port 100/1000X SFP Managed<br>Switch       | 120W          |
| GS-4210-16T2S  | 16-Port Layer 2 Managed Gigabit Ethernet Switch w/2<br>SFP Interfaces                                   |               |
| GS-4210-16P2S  | 16-Port 10/100/1000T 802.3at PoE + 2-Port 100/1000X SFP Managed Switch                                  | 220W          |
| GS-4210-16P4C  | 16-Port 10/100/1000T 802.3at PoE + 4-Port Gigabit TP/<br>SFP Combo Managed Switch                       | 240W          |
| GS-4210-24T2S  | 24-Port Layer 2 Managed Gigabit Ethernet Switch w/2<br>SFP Interfaces                                   |               |
| GS-4210-24P2S  | 24-Port 10/100/1000T 802.3at PoE + 2-Port 100/1000X<br>SFP Managed Switch                               | 300W          |
| GS-4210-24P4C  | 24-Port 10/100/1000T 802.3at PoE + 4-Port Gigabit TP/<br>SFP Combo Managed Switch                       | 280W          |
| GS-4210-24PL4C | 24-Port 10/100/1000T 802.3at PoE + 4-Port Gigabit TP/<br>SFP Combo Managed Switch                       | 430W          |
| GS-4210-24T4S  | 24-Port 10/100/1000T + 4-Port 100/1000X SFP<br>Managed Gigabit Switch                                   |               |
| GS-4210-24T4SR | 24-Port 10/100/1000T + 4-Port 100/1000X SFP<br>Managed Gigabit Switch with 36-72V DC Redundant<br>Power |               |
| GS-4210-48T4S  | 48-Port Layer 2 Managed Gigabit Ethernet Switch w/4<br>SFP Interfaces                                   |               |
| GS-4210-48P4S  | 48-Port 10/100/1000T 802.3at PoE + 4-Port<br>100/1000BASE-X SFP Managed Switch                          | 600W          |

"Managed Switch" is used as an alternative name in this Quick Installation Guide.

Open the box of the Managed Switch and carefully unpack it. The box should contain the following items:

- The Managed Switch x 1
- Quick Installation Guide x 1
- RS232 to RJ45 Cable x 1
- Rubber Feet x 4
- Two Rack-mounting Brackets with Attachment Screws x 1
- Power Cord x 1
- SFP Dust-proof Cap

| Models                                                                                                    | SFP Dust-proof Caps |
|----------------------------------------------------------------------------------------------------|---------------------|
| GS-4210-8P2C<br>GS-4210-8T2S<br>GS-4210-8P2S                                                                          | 2                   |
| GS-4210-16T2S<br>GS-4210-16P2S                                                                                        | 2                   |
| GS-4210-24T2S<br>GS-4210-24P2S                                                                                        | 2                   |
| GS-4210-16P4C<br>GS-4210-24P4C<br>GS-4210-24PL4C<br>GS-4210-24T4S<br>GS-4210-24T4SR<br>GS-4210-48T4S<br>GS-4210-48P4S | 4                   |

If any item is found missing or damaged, please contact your local reseller for replacement.

### 2. Requirements

- The Managed Switch provides local and remote login interface for management purposes. The following equipment is necessary for further management:
- **Workstations** running Windows 7/8/10/11, macOS 10.12 or later, Linux Kernel 2.6.18 or later, or other modern operating systems are compatible with TCP/IP Protocols.
- Workstations are installed with Ethernet NIC (Network Interface Card)
- Serial Port Connection (Terminal)
  - The above Workstations come with COM Port (DB9) or USB-to-RS-232 converter.
  - The above Workstations have been installed with terminal emulator, such as Hyper Terminal included in Windows XP/2003, putty or tera term.
  - Serial cable -- one end is attached to the RS-232 serial port, while the other end to the console port of the Managed Switch.

#### • Ethernet Port Connection

- Network cables -- Use standard network (UTP) cables with RJ45 connectors.
- The above PC is installed with Web browser.

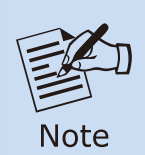

It is recommended to use Google Chrome, Microsoft Edge or Firefox to access the Managed Switch. If the Web interface of the Managed Switch is not accessible, please turn off the anti-virus software or firewall and then try it again.

### 3. Terminal Setup

To configure the system, connect a serial cable to a **COM port** on a PC or notebook computer while the other end to RJ45 console port of the Managed Switch.

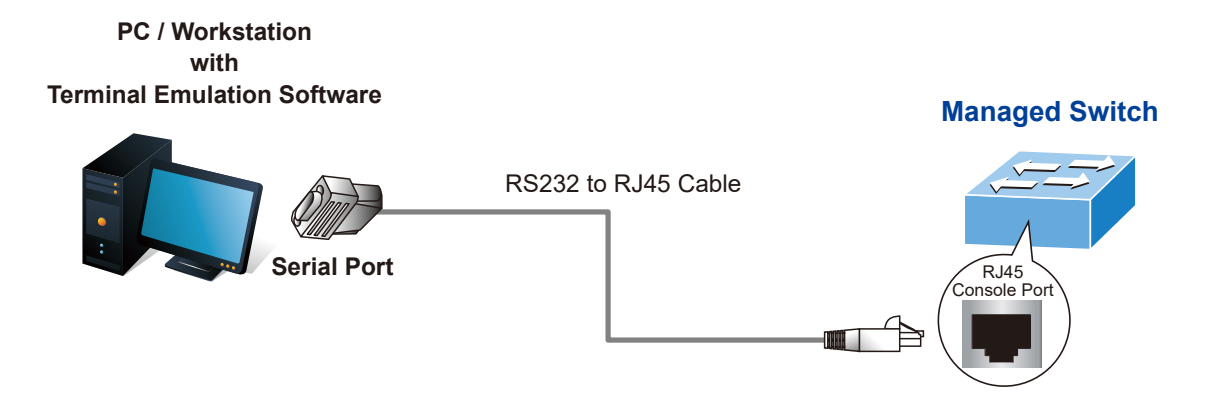

Figure 3-1: Managed Switch Console Connectivity

A terminal program is required to make the software connection to the Managed Switch.

- 1. Run terminal program on the OS.
- 2. When the following screen appears, make sure that the COM port should be configured as:
  - ◆ Baud: 115200
  - ♦ Data bits: 8
  - ◆ Parity: None
  - ♦ Stop bits: 1
  - ◆ Flow control: None

| COM1 Properties          |                   | ? 🔀      |
|--------------------------|-------------------|----------|
| Port Settings            |                   |          |
|                          |                   |          |
| <u>B</u> its per second: | 115200            |          |
| <u>D</u> ata bits:       | 8                 |          |
| <u>P</u> arity:          | None              |          |
| <u>S</u> top bits:       | 1                 |          |
| Elow control:            | None              | <b>~</b> |
|                          | <u>R</u> estore D | efaults  |
| 0                        | K Cancel          | Apply    |

Figure 3-2: COM Port Configuration

### 3.1 Logging on to the Console

Once the terminal is connected to the device, power on the Managed Switch and the terminal will **run self testing procedures**. Then, the following message asks to log in user name and password. The factory default user name and password are shown as follows and the login screen in Figure 3-3 appears.

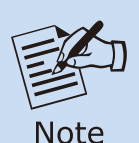

- 1. The following console screen is based on the firmware version before **February of 2024**.
- 2. The following console screen based on the GS-4210-24T4S is the same as those of the GS-4210 series.

Username: **admin** Password: **admin** 

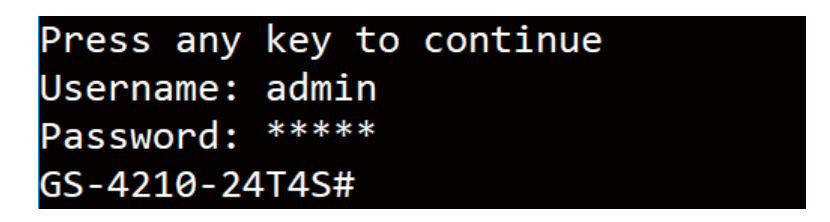

Figure 3-3: Managed Switch Console Login Screen

The user can now enter commands to manage the Managed Switch. For a detailed description of the commands, please refer to the following chapters.

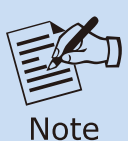

- 1. For security reason, please change and memorize the new password after this first setup.
- 2. Only accept command in lowercase letter under console interface.

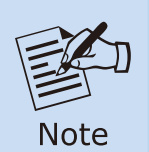

The following console screen is based on the firmware version of **February of 2024 or after**.

### Username: admin Password: sw + the last 6 characters of the MAC ID in lowercase

Find the MAC ID on your device label. The default password is "sw" or "mc" followed by the last six lowercase characters of the MAC ID.

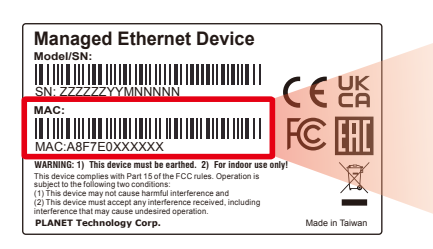

MAC ID: A8F7E0XXXXXX Default Password: swxxxxx ("x" means the last 6 digits of the MAC address. All characters should be in lowercase.)

Figure 3-4: Managed Switch MAC ID Label

Enter the default username and password, then set a new password according to the rule-based prompt and confirm it. Upon success, press any key to return to the login prompt. Log in with "admin" and the "new password" to access the CLI.

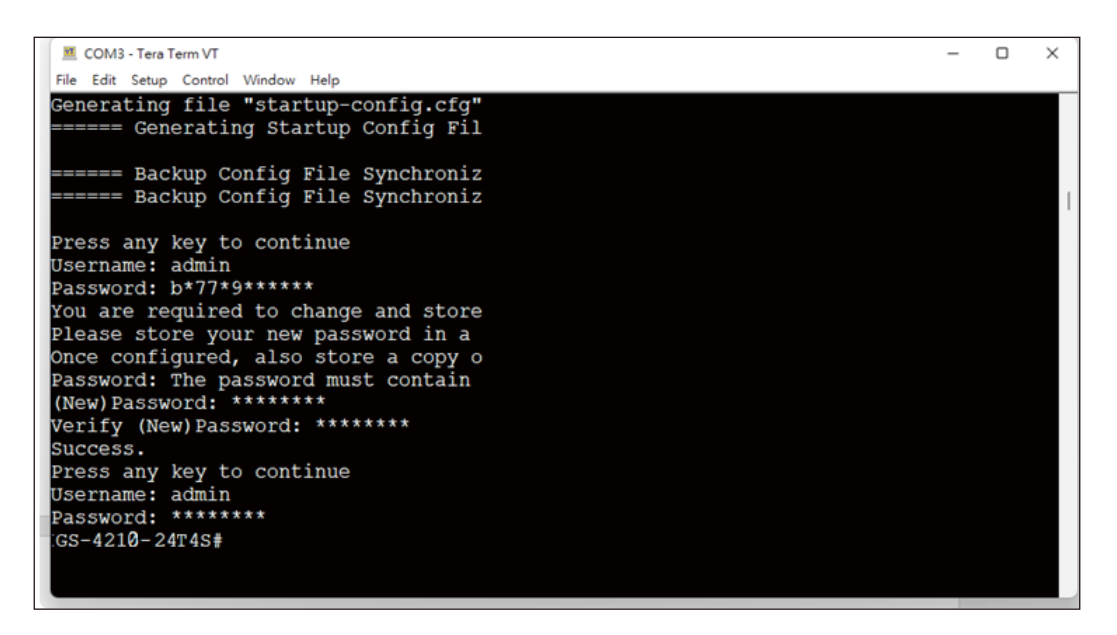

Figure 3-5: Create a New Password and Login Again

The user can now enter commands to manage the Managed Switch. For a detailed description of the commands, please refer to the following chapters.

### 3.2 Configuring IP Address via the Console

The Managed Switch is shipped with default IP address as shown below:

IP Address: **192.168.0.100** Subnet Mask: **255.255.255.0**  To check the current IP address or modify a new IP address for the Managed Switch, please use the procedures as follows:

#### ■ Display of the current IP address

- 1. On "GS-4210-24T4S#" prompt, enter "show ip".
- 2. The screen displays the current IP address, subnet mask and gateway shown in Figure 3-6.

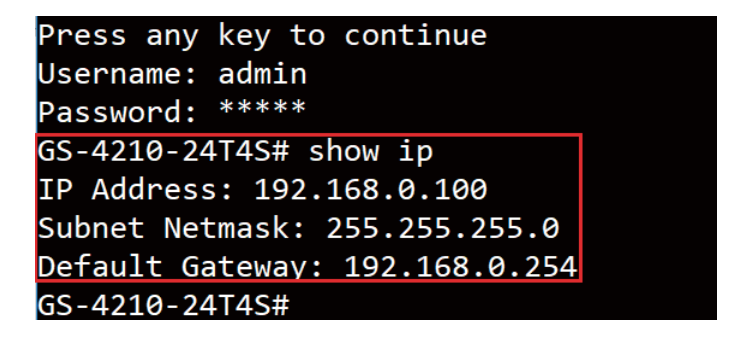

Figure 3-6: IP Information Screen

- Configuration of the IP address
- 3. On "GS-4210-24T4S#" prompt, enter "configure".
- 4. On **"GS-4210-24T4S (config)#"** prompt, enter the following command and press **<Enter>** as shown in Figure 3-7.

GS-4210-24T4S (config)# **ip address 192.168.1.100 mask 255.255.255.0** GS-4210-24T4S (config)# **ip default-gateway 192.168.1.254** 

The previous command would apply the following settings for the Managed Switch.

IP Address: 192.168.1.100 Subnet Mask: 255.255.255.0 Gateway: 192.168.1.254

```
Press any key to continue
Username: admin
Password: ****
GS-4210-24T4S# configure
GS-4210-24T4S(config)# ip address 192.168.1.100 mask 255.255.255.0
GS-4210-24T4S(config)# ip default-gateway 192.168.1.254
GS-4210-24T4S(config)#
```

Figure 3-7: Setting IP Address Screen

5. Repeat Step 1 to check if the IP address has changed.

If the IP is successfully configured, the Managed Switch will apply the new IP address setting immediately. You can access the Web interface of Managed Switch through the new IP address.

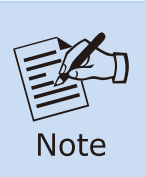

If you are not familiar with console command or the related parameter, enter "?" anytime in console to get the help description.

### 3.3 Storing Current Switch Configuration

In switches, the running configuration file is stored in the RAM. In the current version, the running configuration sequence can be saved from the RAM to FLASH by **saving** command or **copying running-config startup-config** command, so that the running configuration sequence becomes the startup configuration file, which is called configuration save.

1. On **"GS-4210-24T4S #"** prompt, enter **"copy running-config startup-config"** as shown in Figure 3-8.

| Press any key to continue                         |
|---------------------------------------------------|
| Username: admin                                   |
| Password: ****                                    |
| GS-4210-24T4S# copy running-config startup-config |
| Success                                           |
| GS-4210-24T4S#                                    |

Figure 3-8: Saving the Configuration Screen

# 4. Starting Web Management

The following shows how to start up the **Web Management** of the Managed Switch. Note the Managed Switch is configured through an Ethernet connection. Please make sure the manager PC must be set to the same **IP subnet address**.

For example, the default IP address of the Managed Switch is **192.168.0.100**; then the manager PC should be set to **192.168.0.x** (where x is a number between 1 and 254, except 100) and the default subnet mask is 255.255.255.0.

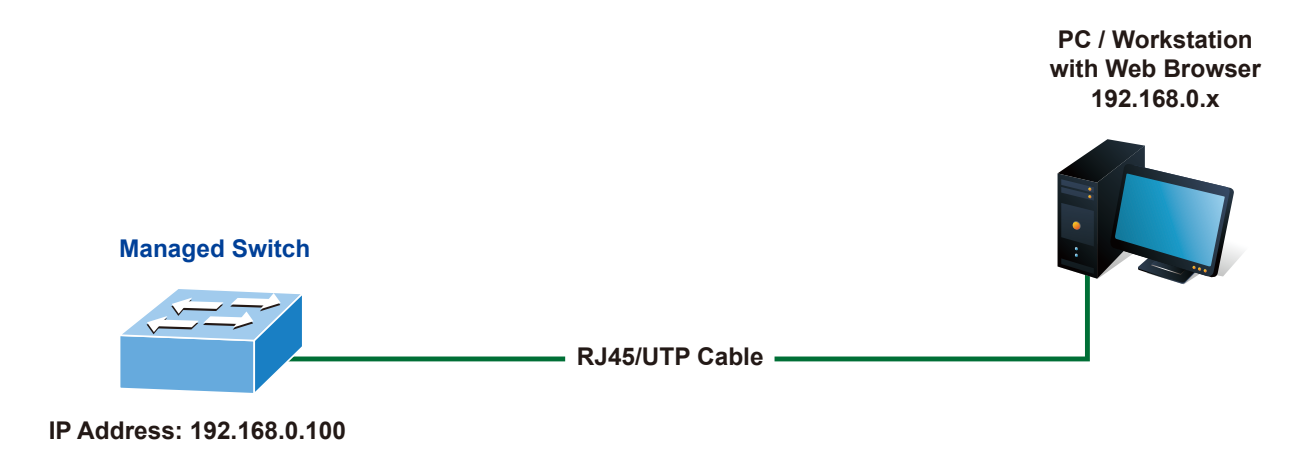

Figure 4-1: IP Management Diagram

### 4.1 Logging in to the Managed Switch

1. Use Chrome 98.0.xxx or above Web browser and enter IP address https://192.168.0.100 to access the Web interface.

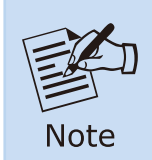

The following web screen is based on the firmware version before **February of 2024**.

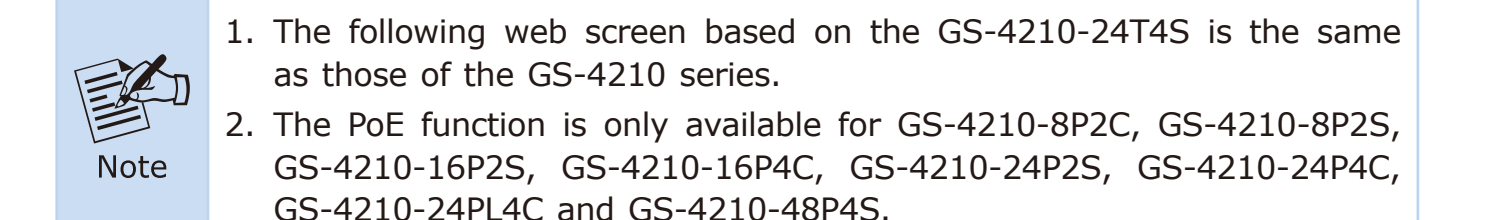

2. When the following dialog box appears, please enter the default user name and password **"admin"**. The login screen in Figure 4-2 appears.

Default IP address: **192.168.0.100** Default Username: **admin** Default Password: **admin** 

| Username: |      |
|-----------|------|
| Password: |      |
|           | OGIN |

Figure 4-2: Web Login Screen

3. After entering the password, the main screen appears as Figure 4-6 shows.

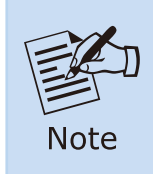

The following web screen is based on the firmware version of **February** of **2024 or after**.

4. When the following dialog box appears, please enter the default user name "admin" and and password. Refer to **Section 3.1** to determine your initial login password.

Default IP Address: 192.168.0.100 Default User Name: **admin** Default Password: **sw + the last 6 characters of the MAC ID in lowercase** 

5. Find the MAC ID on your device label. The default password is "sw" or "mc" followed by the last six lowercase characters of the MAC ID.

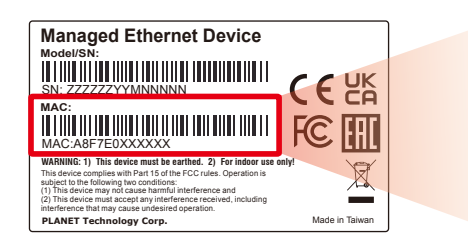

MAC ID: A8F7E0XXXXXX Default Password: swxxxxxx ("x" means the last 6 digits of the MAC address. All characters should be in lowercase.)

Figure 4-3: Industrial Managed Switch MAC ID Label

| Username: | admin |
|-----------|-------|
| Password: |       |
|           | LOGIN |
|           |       |

Figure 4-4: Login Screen

6. After logging in, you will be prompted to change the initial password to a permanent one.

| sword           |  |
|-----------------|--|
| Password        |  |
| Retype Password |  |
| Retype Password |  |

Figure 4-5: Create a New Password

7. Enter the default username and password, then set a new password according to the rule-based prompt and confirm it. Upon success, press any key to return to the login prompt. Log in with "admin" and the "new password" to access the Web interface.

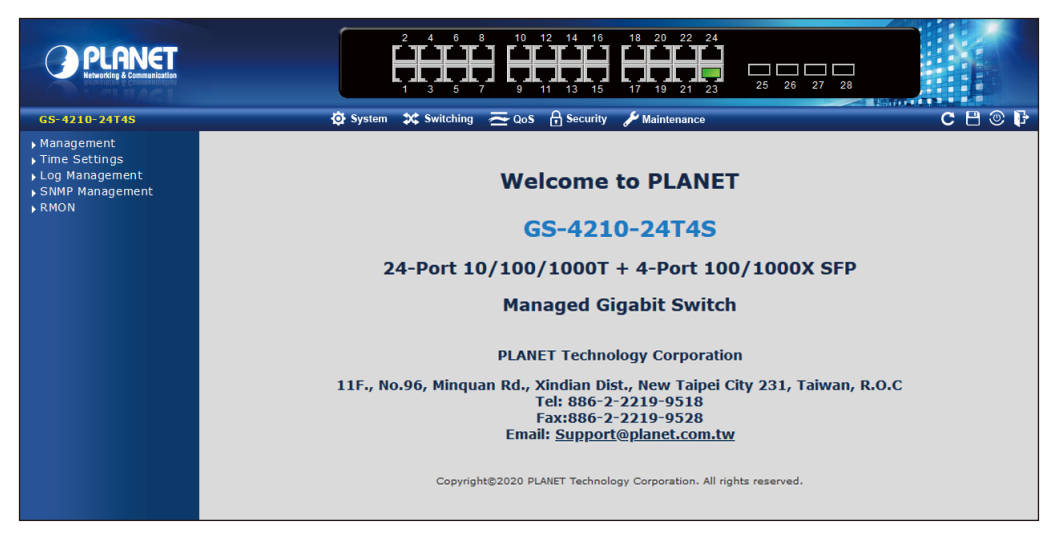

Figure 4-6: Web Main Screen of Managed Switch

The Switch Menu on the left of the Web page lets you access all the commands and statistics the Managed Switch provides.

| 🔅 System                                                                                                    | <b>Switching</b>                                                                                                    | $\mathbf{z}_{Qos}$                                                                                                    |
|----------------------------------------------------------------------------------------------------|----------------------------------------------------------------------------------------------------|----------------------------------------------------------------------------------------------------|
| <ul> <li>Management</li> <li>Time Settings</li> <li>Log Management</li> <li>SNMP Management</li> <li>RMON</li> </ul>                                                                                             | <ul> <li>Port Management</li> <li>Link Aggregation</li> <li>VLAN</li> <li>Spanning Tree</li> <li>Multicast</li> <li>IGMP Snooping</li> <li>MLD Snooping</li> <li>LLDP</li> <li>MAC Address Table</li> </ul> | <ul> <li>General</li> <li>QoS Basic Mode</li> <li>Bandwidth Control</li> <li>Storm Control</li> <li>Voice VLAN</li> </ul> |
|                                                                                                    |                                                                                                    |                                                                                                    |
| Security                                                                                                    | FD PoE                                                                                                    | 🔑 Maintenance                                                                                                    |
| <ul> <li>Access Security</li> <li>AAA</li> <li>802.1X</li> <li>Port Security</li> <li>DHCP Snooping</li> <li>Dynamic ARP Inspectio</li> <li>IP Source Guard</li> <li>DoS</li> <li>Access Control List</li> </ul> | <ul> <li>PoE Configuration</li> <li>PoE Status</li> <li>PoE Schedule</li> <li>PD Alive Check</li> </ul>                                                                                                    | <ul> <li>Switch Maintenance</li> <li>Diagnostic</li> </ul>                                                                |

#### Figure 4-7: Switch Menu

Now, you can use the Web management interface to continue the switch management. Please refer to the user's manual for more.

### 4.2 Saving Configuration via the Web

Save all applied changes and set the current configuration as a startup configuration. The startup-configuration file will be loaded automatically across a system reboot.

1. Click **"SAVE > Save Configurations to FLASH"** to log in "Configuration Manager" Page.

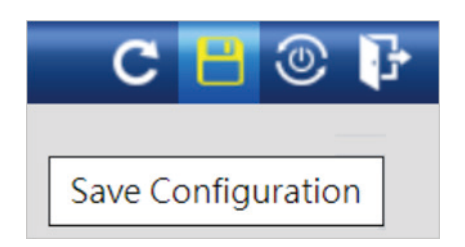

2. Press the **"Apply"** button to save running configuration as startup configuration.

| Configuration Manager |                                                                                                    |
|-----------------------|----------------------------------------------------------------------------------------------------|
| Save Configuration    |                                                                                                    |
| Source File           | <ul> <li>Running configuration</li> <li>Startup configuration</li> <li>Backup configuration</li> </ul> |
| Destination File      | <ul> <li>Startup configuration</li> <li>Backup configuration</li> </ul>                                |
| Apply                 |                                                                                                    |

## 5. Recovering Back to Default Configuration

#### ■ IP address has been changed or admin password has been forgotten –

To reset the IP address to the default IP Address **"192.168.0.100"** and the user name password to factory default mode (default password is admin or sw + the last 6 characters of the MAC ID in lowercase), press the hardware-based reset button on the side panel for about 10 seconds.

After the device is rebooted, you can log in the management Web interface within the same subnet of 192.168.0.xx.

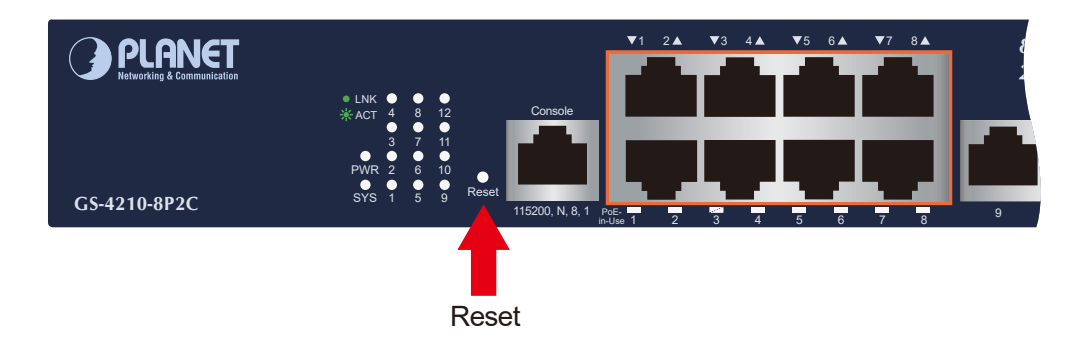

Figure 5-1: GS-4210-8P2C Reset Button

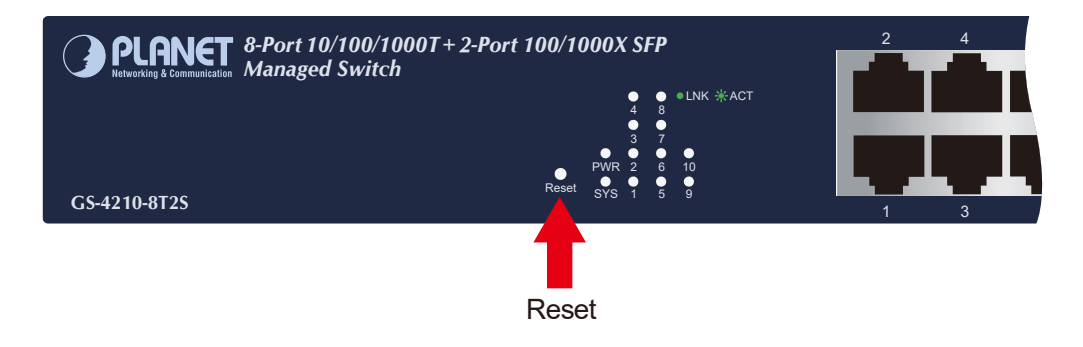

Figure 5-2: GS-4210-8T2S Reset Button

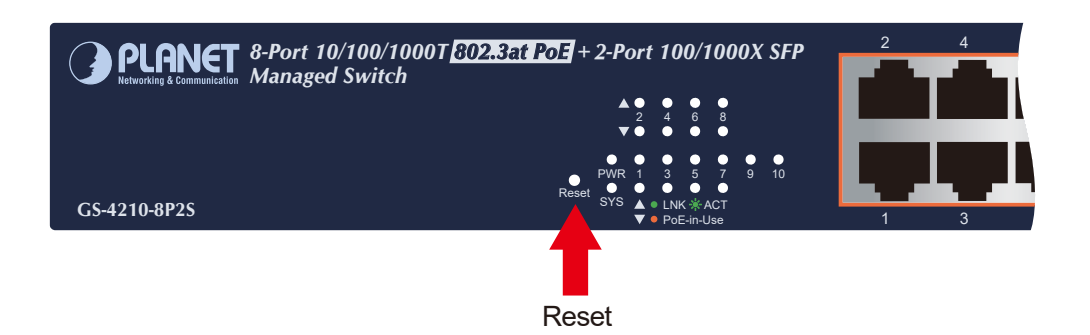

Figure 5-3: GS-4210-8P2S Reset Button

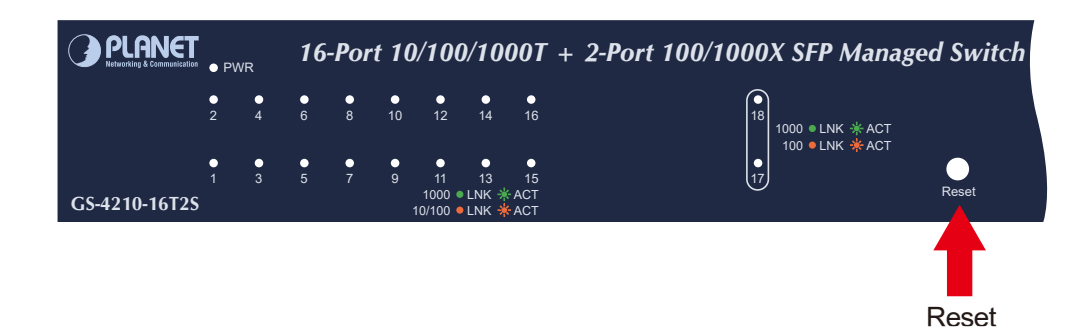

Figure 5-4: GS-4210-16T2S Reset Button

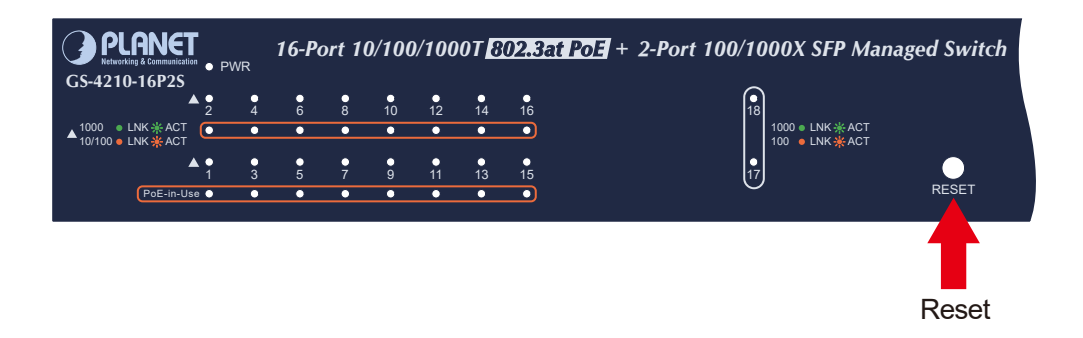

Figure 5-5: GS-4210-16P2S Reset Button

|                          | •<br>2<br>7 •                   | •<br>4      | •<br>6                  | •<br>8             | •<br>10   | •<br>12      | •<br>14           | •<br>16      | •<br>18 | •<br>18                 | •<br>20                    | •<br>20          |       | Conso      |
|--------------------------|---------------------------------|-------------|-------------------------|--------------------|-----------|--------------|-------------------|--------------|---------|-------------------------|----------------------------|------------------|-------|------------|
| PWR ● ▲<br>GS-4210-16P4C | 1<br>7<br>9<br>9<br>9<br>0<br>1 | •<br>3<br>• | 5<br>•<br>1000<br>10/10 | 7<br>LNI<br>10 LNI | 9<br>VACT | •<br>11<br>• | 13<br>•<br>PoE-ir | 15<br>•<br>• | •<br>17 | •<br>17<br>• 10<br>• 10 | •<br>19<br>00 LNK<br>0 LNK | •<br>19<br>K/ACT | Reset | 115200,N,8 |
|                          |                                 |             |                         |                    |           |              |                   |              |         |                         |                            |                  | Reset |            |

Figure 5-6: GS-4210-16P4C Reset Button

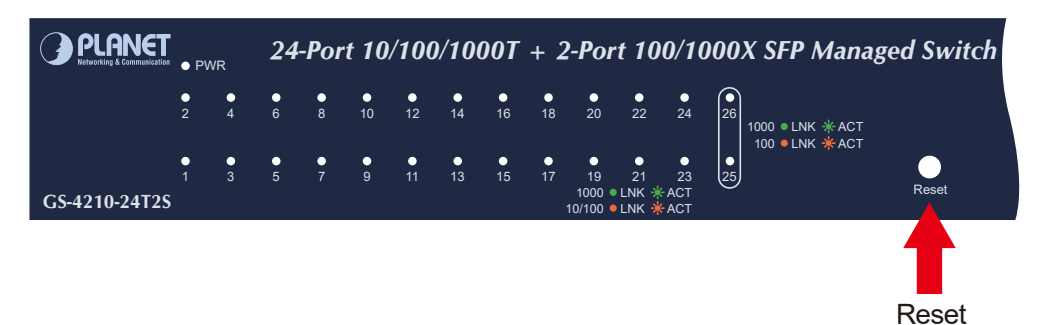

Figure 5-7: GS-4210-24T2S Reset Button

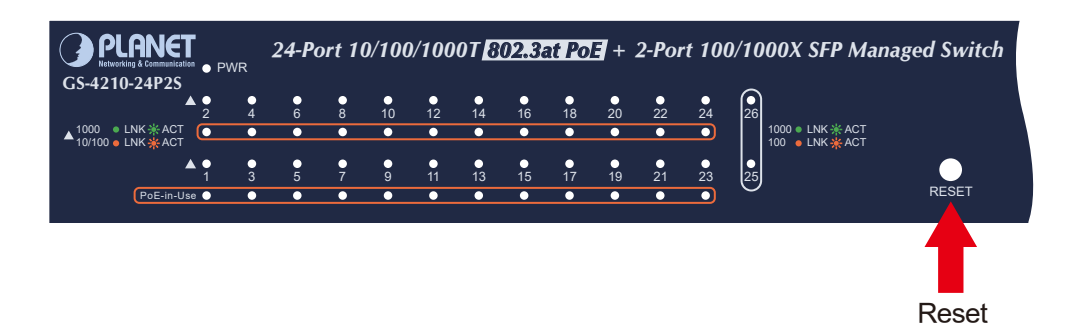

Figure 5-8: GS-4210-24P2S Reset Button

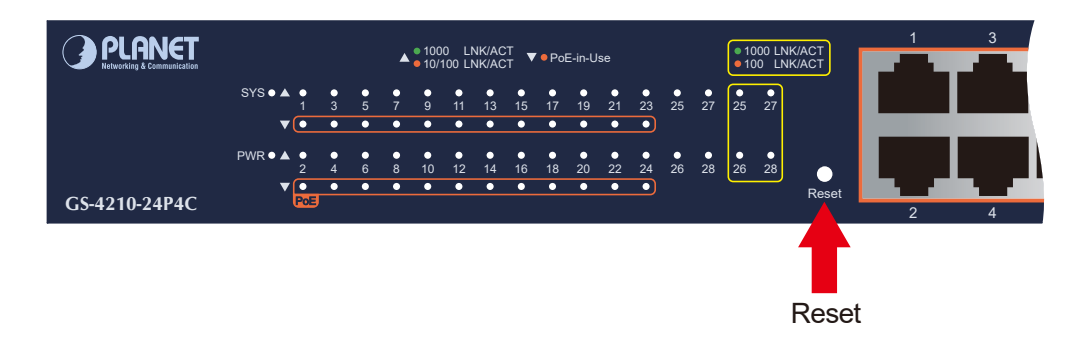

Figure 5-9: GS-4210-24P4C/GS-4210-24PL4C Reset Button

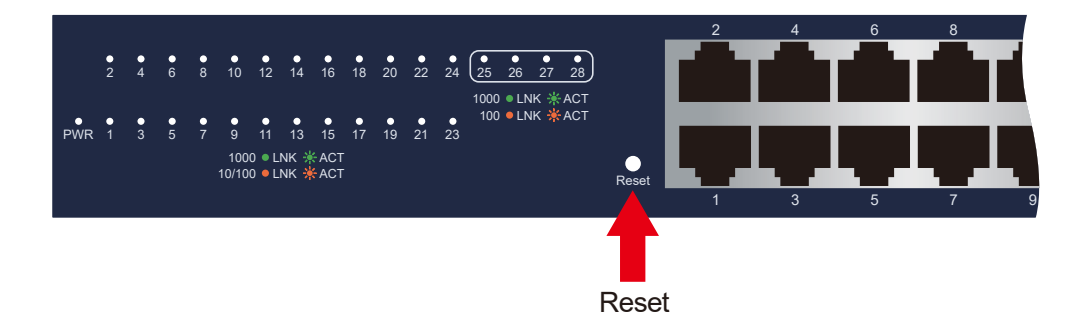

Figure 5-10: GS-4210-24T4S/GS-4210-24T4SR Reset Button

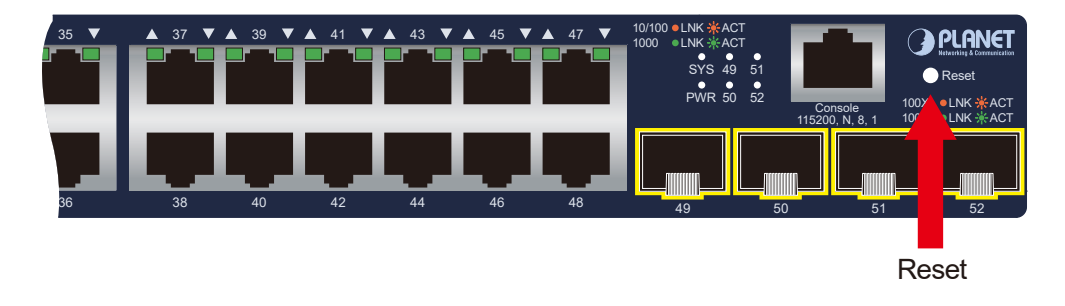

Figure 5-11: GS-4210-48T4S Reset Button

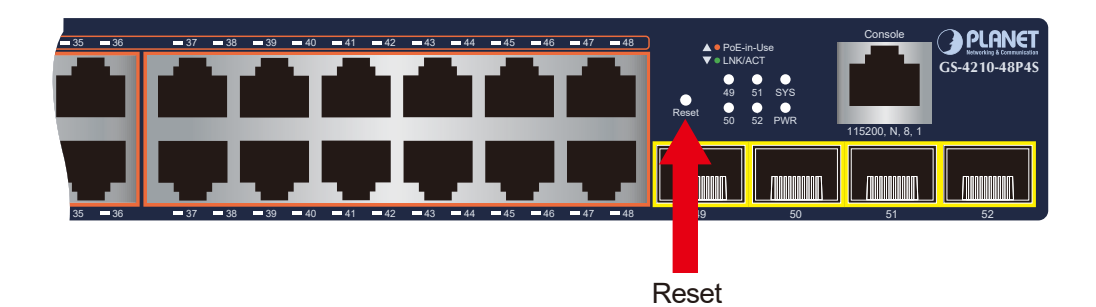

Figure 5-12: GS-4210-48P4S Reset Button

# 6. Customer Support

Thank you for purchasing PLANET products. You can browse our online FAQ resource and User's Manual on PLANET Web site first to check if it could solve your issue. If you need more support information, please contact PLANET switch support team.

ANET online FAQs: <u>http://www.planet.com.tw/en/support/faq</u>

Switch support team mail address: <a href="mailto:support@planet.com.tw">support@planet.com.tw</a>

GS-4210 Series User's Manual: <u>https://www.planet.com.tw/en/support/downloads?&method=keyword&keyword=GS-4210&view=3#list</u>

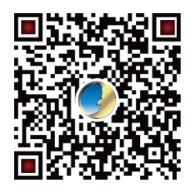

Copyright © PLANET Technology Corp. 2024. Contents are subject to revision without prior notice. PLANET is a registered trademark of PLANET Technology Corp. All other trademarks belong to their respective owners.